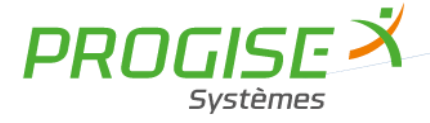

# TARIF REXEL

## TRAVAUX SUR LE TARIF ET LA BASE SAGE

Il faut prendre le fichier Tarif REXEL fourni en mail, le mettre au format Excel 5.0/95, et le renommer TARIF\_REXEL.xls ; son format est le suivant :

| GAMME            | REFCIALE | GTIN13        | LIBELLE80                                                           | DATETARIF  | TARIF | DEV  | TVA | QT | DOUANE   | HAUTP | HAUTPU | LARGP |
|------------------|----------|---------------|---------------------------------------------------------------------|------------|-------|------|-----|----|----------|-------|--------|-------|
|                  |          |               |                                                                     |            |       |      |     |    |          |       |        |       |
| Coffeet AT In an | 1001.000 | 4020477502024 | Coffeet AE is an 204 more allowed do as a start and 1200 11200 D120 | 01/01/2010 | 222   | 5110 | 20  | 4  | 04022000 | 200   | 14147  | 200   |
| Contret AE Inox  | 1001600  | 4028177583931 | Conret AE Inox 304 avec plaque de montage L200 H300 P120            | 01/01/2019 | 333   | EUK  | 20  | 1  | 94032080 | 300   |        | 200   |
| Coffret AE Inox  | 1002500  | 4028177421257 | Coffret AE inox 316 avec plaque de montage L200 H300 P155           | 01/01/2019 | 606   | EUR  | 20  | 1  | 94032080 | 300   | MMT    | 200   |
| Coffret AE Inox  | 1002600  | 4028177000056 | Coffret AE inox 304 avec plaque de montage L200 H300 P155           | 01/01/2019 | 395   | EUR  | 20  | 1  | 94032080 | 300   | MMT    | 200   |
| Coffret AE Inox  | 1003600  | 4028177583924 | Coffret AE inox 304 avec plaque de montage L300 H300 P210           | 01/01/2019 | 412   | EUR  | 20  | 1  | 94032080 | 300   | MMT    | 300   |

| LARGPU | PROFP | PROFPU | POIDSP | POIDSPU |
|--------|-------|--------|--------|---------|
| MMT    | 120   | MMT    | 3600   | GRM     |
| MMT    | 155   | MMT    | 4100   | GRM     |
| MMT    | 155   | MMT    | 4100   | GRM     |
| MMT    | 210   | MMT    | 6900   | GRM     |

Remarque : par précaution, faire Affichage Figer les volets Libérer les volets

Il faut :

- Modifier la colonne GAMME, en ne gardant que les 2 lettres significatives dans la gamme, pour avoir la colonne A
- Mettre la colonne REFCIALE en colonne B
- Mettre la colonne LIBELLE80 en colonne C
- Mettre la colonne HAUTP en colonne D
- Mettre la colonne LARGP en colonne E
- Mettre la colonne PROFP en colonne F
- Mettre la colonne POIDSP en colonne G (attention : vérifier l'unité en colonne POIDSPU, et diviser le poids par 1000 s'il s'agit de « GRM »)
- Mettre la colonne QT en colonne H
- Remplir la colonne I de « P. »
- Mettre la colonne TARIF en colonne J
- Remplir les colonnes K & L de 1

afin d'avoir le fichier au format suivant :

| Α  | В        | С                                  | D   | Е   | F   | G    | н | I  | J      | К | L |
|----|----------|------------------------------------|-----|-----|-----|------|---|----|--------|---|---|
|    |          | Coffret AE inox 304 avec plaque de |     |     |     |      |   |    |        |   |   |
| AE | 1001.600 | montage                            | 200 | 300 | 120 |      | 1 | Ρ. | 0,00   | 1 | 1 |
|    |          | Coffret AE inox 304 sans plaque de |     |     |     |      |   |    |        |   |   |
| AE | 1002.010 | montage                            | 200 | 300 | 155 | 3,70 | 1 | Ρ. | 183,00 | 1 | 1 |
|    |          | Coffret AE inox 316 avec plaque de |     |     |     |      |   |    |        |   |   |
| AE | 1002.500 | montage                            | 200 | 300 | 155 | 3,90 | 1 | Ρ. | 381,00 | 1 | 1 |
|    |          | Coffret AE inox 304 avec plaque de |     |     |     |      |   |    |        |   |   |
| AE | 1002.600 | montage                            | 200 | 300 | 155 | 3,90 | 1 | Ρ. | 196,00 | 1 | 1 |
|    |          | Coffret AE inox 304 avec plaque de |     |     |     |      |   |    |        |   |   |
| AE | 1003.600 | montage                            | 300 | 300 | 210 |      | 1 | Ρ. | 0,00   | 1 | 1 |

## ATTENTION : II faut remplacer les prix NC et vides par 0.

Il faut enregistrer le résultat dans le répertoire D:\TARIFS\_MATHENA\REXEL\, en tant que TARIF\_REXEL.XLS

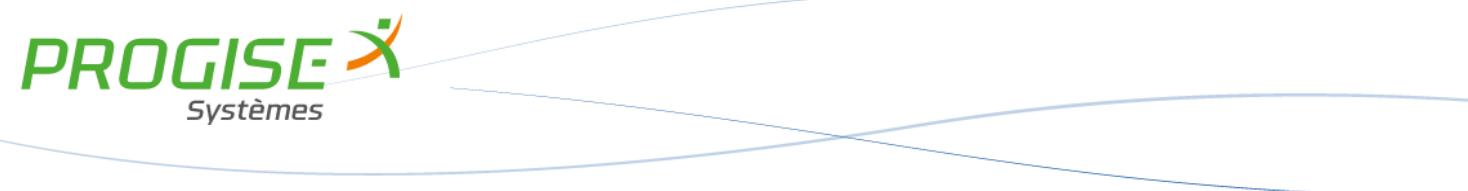

Pour obtenir la liste des références REXEL dans SAGE, il faut faire un export ; il faut faire Fichier Exporter Format SAGE, HTML, se placer dans le répertoire C:\Tarif\_Mathena\REXEL, sélectionner le fichier REXEL.MGC et faire « Ouvrir ».

Le fichier REXEL.MGC se présente sous la forme suivante :

| Liaison externe: RITTAL.mgc                                                                                                    |                                                                                       |     |                                 |      |     | - 7 🛛                                     |
|----------------------------------------------------------------------------------------------------|---------------------------------------------------------------------------------------|-----|---------------------------------|------|-----|-------------------------------------------|
| 🍇 Fonctions - 😡 Exporter 🕢 Imprimer                                                                                                    |                                                                                       |     |                                 |      |     |                                           |
| Intitulé RITTAL                                                                                                    |                                                                                       |     |                                 |      |     |                                           |
| Dossier entreprise                                                                                                    | Raison sociale                                                                        | 1   |                                 |      |     | Aucun 💉                                   |
| Fichier                                                                                                    | Champ                                                                                 | Gro | Cellul                          | De   | à   | Echelonnem                                |
| Articles<br>Articles<br>Articles<br>Articles<br>Articles<br>Articles                                                                                                    | Familience<br>Désignation<br>Familie<br>Familie<br>Pix d'achat                        |     | 0:0<br>1:1<br>1:2<br>1:3<br>1:4 | BIT  | RIT | Aucun<br>Aucun<br>Aucun<br>Aucun<br>Aucun |
| Articles<br>Articles<br>Articles/ournisseur                                                                                                    | Coefficient Prix de vente<br>Unité de vente<br>Référence fournisseur                  |     | 1:5<br>1:6<br>1:7<br>1:8        | Tous |     | Aucun<br>Aucun<br>Aucun<br>Aucun          |
| Antoles Antoles Antole | Hemise<br>Poids net<br>Prix dischat<br>Unité dischat                                  |     | 1:9<br>1:10<br>1:11<br>1:12     | Tous |     | Aucun<br>Aucun<br>Aucun<br>Aucun          |
| Articles/Journiseur<br>Articles/Journiseur<br>Articles/Journiseur<br>Articles                                                                                                    | Conversion unhé de vente<br>Conversion unhé de vente<br>Q E.C.<br>Demier priv d'achat |     | 1:13<br>1:13<br>1:14<br>1:15    |      |     | Aucun<br>Aucun<br>Aucun<br>Aucun          |
| Arocies                                                                                                    | MATUN                                                                                 |     | 1016                            |      |     | Aucun                                     |

Il faut appuyer sur le bouton « Exporter » (seconde icône en haut à gauche), se placer dans le répertoire C:\Tarif\_Mathena\REXEL, choisir le format « Format SYLK (\*.slk) » dans le menu déroulant « Type », et nommer le fichier EXPORT\_REXEL.SLK. Une fois l'export terminé, le fichier se présente sous la forme suivante :

| ERI549720/1 | BARRE PLEINE 2000 PCB 50X10                                        | RITDETAIL | 0 | 2,7233 | 0 | 1 | 0 | 0 | 0 | 1 | 1 | 1 | 0 | REXEL |
|-------------|--------------------------------------------------------------------|-----------|---|--------|---|---|---|---|---|---|---|---|---|-------|
|             |                                                                    |           |   |        |   |   |   |   |   |   |   |   |   |       |
| MAN5720     | ENSEMBLE DE MATERIEL REXEL SUIVANT OFFRE                           | RITDETAIL | 0 | 2,7233 | 0 | 1 | 0 | 0 | 0 | 1 | 1 | 1 | 0 | REXEL |
| MAN57887    | TABLEAU REXEL L:3400XH:2400XP:600 COMPRENANT                       | RITSPE    | 0 | 2,7233 | 0 | 1 | 0 | 0 | 0 | 1 | 1 | 1 | 0 | REXEL |
| MAN69668    | PIETEMENTS DE COFFRETS SUIVANT PLANS FINITION<br>NOIR              | RITDETAIL | 0 | 2,7233 | 0 | 1 | 0 | 0 | 0 | 1 | 1 | 1 | 0 | REXEL |
| MAN76922    | CLIMATISEUR LATERAL SUR TOLE DE FERMETURE SUR<br>ARMOIRE EXISTANTE | RITDETAIL | 0 | 2,7233 | 0 | 1 | 0 | 0 | 0 | 1 | 1 | 1 | 0 | REXEL |

Remarque : les colonnes correspondent aux lignes 1 :2 à 1 :16 du fichier REXEL.MGC.

Il faut placer le fichier EXPORT\_REXEL.SLK dans le répertoire D:\TARIFS\_MATHENA\REXEL, et l'enregistrer au format Excel 5.0/95 en tant que EXPORT\_REXEL.XLS.

## REMPLACER LES CARACTERES ANORMAUX ISSUS DES PRECEDENTS IMPORTS (Ü,Ô,Ö, etc..)

Il faut ensuite lancer le programme FOXPRO (Programme Exécuter) TRAITEMENT\_REXEL.PRG, dans le répertoire D:\TARIFS\_MATHENA\REXEL. Le programme génère 4 fichiers :

- le fichier références\_nouvelles\_ REXEL \_aammjj.xls, qui contient les références du tarif n'existant pas dans la base SAGE actuelle,
- le fichier références\_ANCIENNES\_ REXEL \_aammjj.xls, qui contient les références de la base SAGE n'existant pas dans le nouveau tarif (fichier obsolète abandonné),
- le fichier références\_ REXEL\_POUR\_NETTOYAGE\_aammjj.xls, qui contient les références de la base SAGE n'existant pas dans le nouveau tarif (fichier obsolète abandonné),
- le fichier **fusion\_export\_tarif\_ REXEL \_ aammjj.xls**, qui contient les références actuelles et communes, avec une indication de différence concernant l'unité d'achat, l'unité de vente, la famille et/ou la QEC.

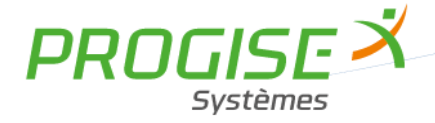

## TRAVAUX SUR LES REFERENCES NOUVELLES :

Il faut à présent procéder à l'import en création des nouvelles références ; cet import se fait en 2 phases :

- la création de la fiche article,
- la mise à jour de la fiche fournisseur.

La première phase nécessite de modifier le fichier REFERENCES\_NOUVELLES\_REXEL\_AAMMJJ.XLS, afin qu'il ait la structure suivante :

| Α             | В                                                                   | С         | D        | E           | F          | G         | н         | I         | J     |
|---------------|---------------------------------------------------------------------|-----------|----------|-------------|------------|-----------|-----------|-----------|-------|
| reference     | designatio                                                          | famille   | p_achat  | coefficient | prix_tarif | uni_vente | poids_net | uni_poids |       |
| RITAE1001.600 | Coffret AE inox 304 avec plaque de montage L200XH300XP120 (par 1P.) | RITDETAIL | 0,0000   | 2.7233      | 0          | 1         | C         | 3         | REXEL |
| RITAE1002.500 | Coffret AE inox 316 avec plaque de montage L200XH300XP155 (par 1P.) | RITDETAIL | 201,9300 | 2.7233      | 381        | 1         | 3,9       | 3         | REXEL |
| RITAE1003.600 | Coffret AE inox 304 avec plaque de montage L300XH300XP210 (par 1P.) | RITDETAIL | 0,0000   | 2.7233      | 0          | 1         | C         | 3         | REXEL |
| RITAE1011.600 | Coffret AE inox 304 avec plaque de montage L380XH300XP210 (par 1P.) | RITDETAIL | 0,0000   | 2.7233      | 0          | 1         | C         | 3         | REXEL |

Il faut enregistrer ce fichier sous le nom CREATION\_références\_nouvelles\_REXEL\_aammjj.xlsx.

Les colonnes correspondent à Référence, Désignation, Famille (toujours RITDETAIL), Prix d'achat, Coefficient (toujours 2,7233), Prix de vente, Unité de vente, Poids net, Unité de poids (toujours 3) et Rayon (toujours REXEL).

ATTENTION : il faut vérifier dans la base SAGE le coefficient (ici 2,7233) ; il faut calculer le prix d'achat comme suit : prendre le prix tarif,le multiplier par la remise qui est dans la base SAGE (ici 63,28%) ; cela donne le prix d'achat ; il faut alors s'assurer que le prix de achat multiplié par le coefficient donne le prix tarif, qui est le prix de vente. Plus simplement, ici, il faut diviser le prix tarif par le coefficient pour avoir le prix d'achat.

Enfin, les prix, le poids et le coefficient ont 4 décimales. Les unités de ventes de REXEL sont celles reprises par MATHENA pour ses propres unités de vente lors de la création.

Il faut finalement enregistrer le fichier au format texte avec séparateur TAB sous le nom CREATION\_références\_nouvelles\_REXEL\_aammjj.txt.

La seconde phase nécessite de modifier le fichier références\_nouvelles\_REXEL\_aammjj.xls, afin qu'il ait la structure suivante :

| Α             | В          | С          | D      | Е         | F          | G | Н | I | J   | к | L | М | N                                                                               | 0         | Ρ | Q | R |
|---------------|------------|------------|--------|-----------|------------|---|---|---|-----|---|---|---|---------------------------------------------------------------------------------|-----------|---|---|---|
| reference     | ref_four   | prix_tarif | remise | uni_achat | conversion |   |   |   | qec |   |   |   | designatio                                                                      | famille   |   |   |   |
| RITAE1001.600 | AE1001.600 | 0          | 63.28  | 1         | 1          |   |   |   | 1   |   |   |   | Coffret AE inox 304<br>avec plaque de<br>montage<br>L200XH300XP120 (par<br>1P.) | RITDETAIL |   |   | 2 |
| RITAE1002.500 | AE1002.500 | 381        | 63.28  | 1         | 1          |   |   |   | 1   |   |   |   | Coffret AE inox 316<br>avec plaque de<br>montage<br>L200XH300XP155 (par<br>1P.) | RITDETAIL |   |   | 2 |
| RITAE1003.600 | AE1003.600 | 0          | 63.28  | 1         | 1          |   |   |   | 1   |   |   |   | Coffret AE inox 304<br>avec plaque de<br>montage<br>L300XH300XP210 (par<br>1P.) | RITDETAIL |   |   | 2 |
| RITAE1011.600 | AE1011.600 | 0          | 63.28  | 1         | 1          |   |   |   | 1   |   |   |   | Coffret AE inox 304<br>avec plaque de<br>montage<br>L380XH300XP210 (par<br>1P.) | RITDETAIL |   |   | 2 |

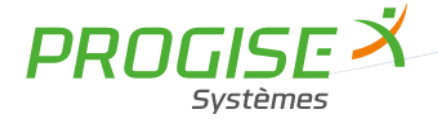

Il faut enregistrer ce fichier sous le nom MAJ PRIX TARIF références nouvelles REXEL aammij.xlsx.

Les colonnes correspondent à Référence article (colonne référence), Référence Fournisseur (ref four), Prix tarif, Remise (toujours 63.28), Unité d'achat, Conversion (toujours 1), Délai d'approvisionnement (toujours vide), Garantie (toujours vide), Colisage (toujours vide), QEC, Devise(toujours vide), Intitulé énuméré de gamme 1 (toujours vide), Intitulé énuméré de gamme 2 (toujours vide), Désignation, Famille (toujours RITDETAIL), Gamme 1 (toujours vide), Gamme 2 (toujours vide), Suivi de stock (toujours 2) ; il faut enregistrer ce fichier sous le nom MAJ\_PRIX\_TARIF\_références\_nouvelles\_REXEL\_aammjj.txt, avec séparateur TAB.

ATTENTION : il faut vérifier dans la base SAGE la remise (ici 63.28) ; le prix d'achat est ici le PRIX TARIF ; la conversion unité vente/ / unité achat est à 1 ; le délai d'appro, la garantie, le colisage sont vides, ainsi que la devise, les 2 intitulés, et les 2 gammes ; le suivi de stock est égal à 2 (CMUP) ; Enfin, le prix a 4 décimales. Les unités de ventes de REXEL sont celles reprises par MATHENA pour ses unités d'achat lors de la création. Les QEC à 0 doivent être mises à 1.

Il faut OBLIGATOIREMENT rajouter 2 lignes en tête du fichier texte :

la première ligne comprend le code du fournisseur (ici 40REXELFR).

la deuxième ligne comprend le code de mise à jour : 1 permet la mise à jour de uniquement de la fiche Fournisseur ; 2 permet la mise à jour de la fiche Article et de la fiche Fournisseur.

Dans le cas des nouvelles références, la création permet d'avoir les fiches Articles à jour ; il suffit donc de faire un IMPORT en 1 ; les 2 lignes sont donc :

## 40REXELFR

1

## TRAVAUX SUR LES REFERENCES ACTUELLES :

Il faut à présent procéder à l'import en mise à jour des références actuelles ; cet import se fait en 2 phases :

- la mise à jour de la fiche article,
- la mise à jour de la fiche fournisseur.

La première phase nécessite de modifier le fichier FUSION EXPORT TARIF REXEL AAMMJJ.XLS, de la manière suivante :

| RITAE1002.010 | AE1002.010 | 96,9900  | 63.28 | 3 · | 1 | 1 |  | 1 |  | Coffret AE inox 304 sans plaque de montage L200XH300XP155 (par 1P.) RITDETAIL |  | 2 |
|---------------|------------|----------|-------|-----|---|---|--|---|--|-------------------------------------------------------------------------------|--|---|
| RITAE1002.600 | AE1002.600 | 103,8800 | 63.28 | 3   | 1 | 1 |  | 1 |  | Coffret AE inox 304 avec plaque de montage L200XH300XP155 (par 1P.) RITDETAIL |  | 2 |
| RITAE1004.010 | AE1004.010 | 105,4700 | 63.28 | 3   | 1 | 1 |  | 1 |  | Coffret AE inox 304 sans plaque de montage L380XH300XP155 (par 1P.) RITDETAIL |  | 2 |
| RITAE1004.600 | AE1004.600 | 113,9500 | 63.28 | 3   | 1 | 1 |  | 1 |  | Coffret AE inox 304 avec plaque de montage L380XH300XP155 (par 1P.) RITDETAIL |  | 2 |
| RITAE1005.010 | AE1005.010 | 121,9000 | 63.28 | 3   | 1 | 1 |  | 1 |  | Coffret AE inox 304 sans plaque de montage L300XH380XP210 (par 1P.) RITDETAIL |  | 2 |

Il faut enregistrer ce fichier sous le nom MAJ PRIX ACHAT références actuelles REXEL aammjj.xlsx.

Les colonnes correspondent à Référence article, Référence Fournisseur, Prix d'achat, Remise (toujours 63.28), Unité d'achat (colonne unité vente). Conversion (toujours 1) Délai d'approvisionnement (toujours vide). Garantie (toujours vide), Colisage (toujours vide), QEC, Devise(toujours vide), Intitulé énuméré de gamme 1 (toujours vide), Intitulé énuméré de gamme 2 (toujours vide), Désignation, Famille (toujours RITDETAIL), Gamme 1 (toujours vide), Gamme 2 (toujours vide), Suivi de stock (toujours 2).

ATTENTION : le prix d'achat ici est le VRAI prix d'achat, calculé à partir du prix tarif multiplié par la remise ; ce prix va servir à mettre à jour la fiche Article et la fiche Fournisseur (qui aura un prix tarif faux dans un premier temps ; le prix tarif est mis à jour dans le second IMPORT qui suit). Il faut :

- avoir les colonnes A & B correctement remplies (Référence article, Référence Fournisseur)
- insérer une colonne vierge en C
- prendre la colonne remise
- l'insérer en colonne D

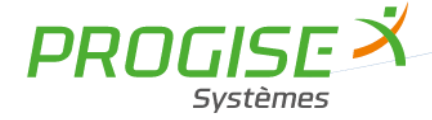

- l'insérer de nouveau en colonne E
- décaler la première ligne de la colonne E d'une ligne vers le bas
- insérer une colonne vierge en F
- Y additionner le contenu de la colonne D et de la colonne E ; cela permet d'avoir la bonne remise pour les lignes issues de la base SAGE et pour les lignes issues du nouveau TARIF, quelle que soit la famille affectées aux références
- Insérer une colonne en G
- Y faire le calcul suivant : prix tarif \* (100 remise)/100 : cela donne le prix d'achat correct pour toutes les lignes (la remise étant le contenu de la colonne F), Remarque : il est possible de vérifier que le calcul est bon pour les lignes issues de la base SAGE, car le prix d'achat fait partie des valeurs récupérées dans le fichier FUSION
- Recopier les valeurs de cette colonne en colonne C
- Effacer la colonne G
- Recopier les valeurs de la colonne F en colonne G
- Recopier les valeurs de cette colonne en colonne D
- Supprimer les colonnes E, F et G

Il faut à présent créer un nouvel onglet, et y recopier toutes les colonnes de A à R, filtrées sur « BASE SAGE » dans la colonne « ORIGINE » ; il faut ensuite revenir dans l'onglet d'origine, filtrer sur « TARIF » dans la colonne « ORIGINE», puis recopier la colonne C (Prix achat) sur la colonne C du nouvel onglet.

Il faut alors enregistrer **PROVISOIREMENT** ce fichier sous le nom MAJ\_PRIX\_ACHAT\_références\_actuelles\_REXEL\_aammjj.xlsx.

Il faut alors enregistrer ce fichier sous le nom MAJ\_PRIX\_TARIF\_références\_actuelles\_REXEL\_aammjj.xlsx, afin de créer le fichier contenant le nouveau prix tarif.

Il faut à présent se mettre dans le premier onglet, vérifier qu'il est toujours filtré sur « TARIF » dans la colonne « ORIGINE», puis recopier la colonne Prix Tarif sur la colonne C du second onglet. Il faut supprimer la ligne d'entête, supprimer le premier onglet, puis enregistrer ce fichier sous le nom

MAJ\_PRIX\_TARIF\_références\_actuelles\_REXEL\_aammjj.xlsx, puis enregistrer ce fichier sous le nom MAJ\_PRIX\_TARIF\_références\_actuelles\_REXEL\_aammjj.txt avec séparateur TAB.

Il faut OBLIGATOIREMENT rajouter 2 lignes en tête du fichier texte :

- la première ligne comprend le code du fournisseur (ici 40REXELFR),
- la deuxième ligne comprend le code de mise à jour : 1 permet la mise à jour de uniquement de la fiche Fournisseur ; 2 permet la mise à jour de la fiche Article et de la fiche Fournisseur.

Dans le cas des références actuelle, la mise à jour de la fiche Article ayant été faite, la fiche Fournisseur est mise à jour avec le prix tarif, sans modifier la fiche Article : les 2 lignes sont donc :

## 40REXELFR

1

Il faut à présent rouvrir le fichier MAJ\_PRIX\_ACHAT\_références\_actuelles\_REXEL\_aammjj.xlsx, aller dans le second onglet, supprimer la ligne d'entête, supprimer le premier onglet, puis enregistrer ce fichier sous le nom MAJ\_PRIX\_ACHAT\_références\_actuelles\_REXEL\_aammjj.xlsx, puis enregistrer ce fichier sous le nom MAJ\_PRIX\_ACHAT\_références\_actuelles\_REXEL\_aammjj.txt avec séparateur TAB.

Il faut OBLIGATOIREMENT rajouter 2 lignes en tête du fichier texte :

- la première ligne comprend le code du fournisseur (ici 40REXELFR),
- la deuxième ligne comprend le code de mise à jour : 1 permet la mise à jour de uniquement de la fiche Fournisseur ; 2 permet la mise à jour de la fiche Article et de la fiche Fournisseur.

Dans le cas des références actuelle, la mise à jour se fait d'abord sur la fiche Article et la fiche Fournisseur, donc avec le prix d'achat : les 2 lignes sont donc :

# 40REXELFR 2 19, rue de l'Epau Bureaux des Rosières Bât. D 59230 SARS ET ROSIÈRES SARL au capital de 50 000 € R.C.S VALENCIENNES - Siret : 430 358 630 00027 - APE 6202A

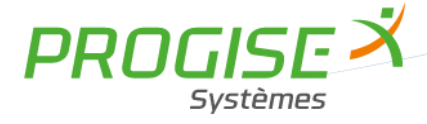

## MISE A JOUR DE LA BASE SAGE

Il faut respecter l'ordre suivant :

- RAZ des prix d'achat, des prix de vente et du coefficient pour la famille REXDETAIL (2.7233, de « REX » à « REX »)
- Import des références nouvelles en création,
- Import des prix tarif des références nouvelles en mise à jour,
- Import des prix d'achat des références actuelles en mise à jour,
- Import des prix tarif des références actuelles en mise à jour.

Pour cela, il faut faire :

- Fichier Outils Mise à jour des tarifs ; il faut avoir l'écran suivant :

| 🎩 Mise à jour des tarifs       | ;      |            |           |    |             | ×      |
|--------------------------------|--------|------------|-----------|----|-------------|--------|
| 🍇 Fonctions 🛛 🕎 Imprir         | mer    |            |           |    |             |        |
| Sélection d'après recherche    | э      |            |           |    |             |        |
| Réf. article                   | de     |            | ~         | à  |             | ~      |
| Code famille                   | de     | RIT        | ~         | à  | RIT         | ~      |
| N* fournisseur                 | de     |            | *         | à  |             | *      |
| Mise à jour des nomenclatu     | ires / | composants | s         |    |             |        |
| Type de mise à jour            |        | Directe    | ~         | ]  |             | $\sim$ |
| Catégorie tarifaire            |        | Toutes     |           |    |             | ~      |
| ✓ Tarifs d'exception : clients | de     |            | *         | à  |             | ~      |
| Inclure les gammes prix net    |        |            |           |    |             |        |
| 🗹 Prix d'achat                 |        | 0          |           |    | Remplacer   | ~      |
| 🔽 Coefficient                  |        | 2.7233     |           |    | Remplacer   | ~      |
| 🗹 Prix de vente                |        | 0          |           |    | Remplacer   | ~      |
| 🔲 Remise                       |        |            |           |    | Pourcentage | $\sim$ |
| Répercussion sur PV            |        |            | Arrondi F | PA | Aucun       | ~      |
| 🔲 Validation pas à pas         |        |            | Arrondi F | V  | Aucun       | ~      |
|                                |        |            |           | OK | Annuler     | -      |

- Fichier Importer Format paramétrable, puis choisir IMPORT\_CREATION\_ REXEL.EGC dans le répertoire c:\tarif\_mathena\REXEL; ensuite, il faut choisir le fichier CREATION\_REFERENCES\_NOUVELLES\_ REXEL AAMMJJ.TXT dans le répertoire c:\tarif\_mathena\REXEL et faire Ouvrir.

- Fichier Importer format SAGE, puis choisir MAJ\_PRIX\_TARIF\_REFERENCES\_NOUVELLES\_ REXEL

\_AAMMJJ.TXT, choisir Catalogue fournisseur et articles dans « Fichiers de type » et faire Ouvrir.

- Fichier Importer format SAGE, puis choisir MAJ\_PRIX\_ACHAT\_références\_ACTUELLES\_ REXEL \_AAMMJJ.TXT, choisir Catalogue fournisseur et articles dans « Fichiers de type » et faire Ouvrir.

- Fichier Importer format SAGE, puis choisir MAJ\_PRIX\_TARIF\_références\_ACTUELLES\_ REXEL \_AAMMJJ.TXT, choisir Catalogue fournisseur et articles dans « Fichiers de type » et faire Ouvrir.

TELECNORD